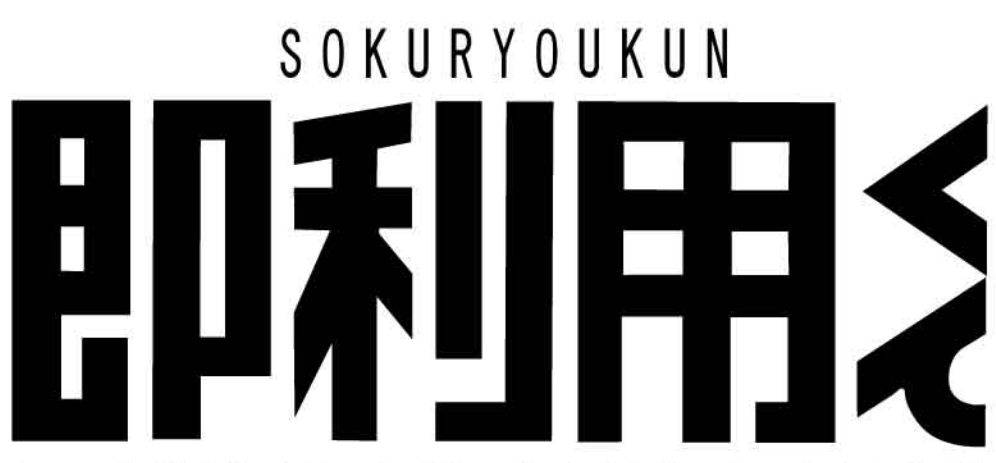

Programmable Calculator for Surveying Software Developed by Yamayo Measuring Tools Co.,Ltd. Hardware by CASIO FX-603P

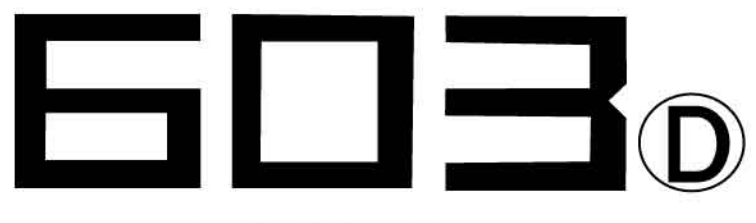

取扱説明書

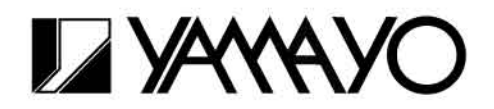

### 使用条件

本取扱説明書をご使用になる前に、下記の使用条件をよくお読み下さい。

- 1.本取扱説明書の著作権はヤマヨ測定機株式会社に帰属します。
- 本取扱説明書の印刷・加工は、個人的な使用に関しては自由に行っていただい てかまいません。ただし、この「使用条件」の記載されたページは、印刷・加工 する時も、ページの削除はしないで下さい。
- 3. 本取扱説明書の第三者への配布は、メディア代を超える請求を行わない限り自 由です。ただし、再配布を許可するのはオリジナルのファイルに限定させていた だきます。
- 4. 本取扱説明書に記載された内容の正確性に関して、ヤマヨ測定機株式会社は一 切の保証を行いません。
- 5. 本取扱説明書の使用により、お客様に損害が発生した場合でも、ヤマヨ測定機 式会社は一切責任を負いません。

### はじめに

このたびは、YAMAYO 即利用くん603 ©をお買い上げいただきまして誠にありがとうございました。正しくお使いいただくために、この取扱説明書と電卓本体(CASIO FX -603P)の取扱説明書をよくお読みください。

# もくじ

| ご使 | 「用に | な  | る | ま | え | に | • | • | • | • | • | • | • | • | • | • | • | • | • | • | • | • | • | • | • | • | • | • | • | • | • | 3 |
|----|-----|----|---|---|---|---|---|---|---|---|---|---|---|---|---|---|---|---|---|---|---|---|---|---|---|---|---|---|---|---|---|---|
| 基本 | 操作  | •  | • | • | • | • | • | • | • | • | • | • | • | • | • | • | • | • | • | • | • | • | • | • | • | • | • | • | • | • | • | 3 |
| 操作 | 上の  | )注 | 意 | • | • | • | • | • | • | • | • | • | • | • | • | • | • | • | • | • | • | • | • | • | • | • | • | • | • | • | • | 4 |
| プリ | ンタ  | の  | 使 | 用 | に | つ | い | τ | • | • | • | • | • | • | • | • | • | • | • | • | • | • | • | • | • | • | • | • | • | • | • | 5 |
| プロ | グラ  | レ  | 保 | 護 | の | お | 願 | い | • | • | • | • | • | • | • | • | • | • | • | • | • | • | • | • | • | • | • | • | • | • | • | 7 |

プログラムNo, プログラム内容

| P0  | 開放・放射トラバース計算             |
|-----|--------------------------|
| Р1  | 逆計算(単独・連続・放射)            |
| Р2  | 直線交点計算(4点・3点1方向角・2点2方向角) |
| Р3  | 直線垂線計算                   |
| P4  | 座標面積計算                   |
| Р5  | 新点設置計算                   |
| P6  | 座標変換(2点)                 |
| Р7  | 縦断曲線計画高の計算               |
| P8  | 円弧長と半径による中央縦距計算          |
| P9  | 円弧補間計算                   |
| P10 | 単曲線要素・偏角計算               |
| P11 | クロソイド要素・偏角計算             |
| P12 | 座標による中心杭・幅杭設置(直線)        |
| P13 | 座標による中心杭・幅杭設置(単曲線)       |
| P14 | 座標による中心杭・幅杭設置(クロソイド)     |
| P15 | 路線座標・中心杭・幅杭設置計算          |
| P16 | ヘロン面積計算                  |

### ご使用になるまえに

電卓本体(CASIO FX-603P)は最大20組(P0~P19)のプログラムを書き込む事が できますが、即利用くん603回は、すでに(P0~P16)をプログラム用、(P17~P19) をサブルーチン用として使用しておりますので、新たにプログラムを書き込むことはでき ません。

### 基本操作

- MODE 1 と入力して RUNモードに設定してください。
   設定した場合、表示画面に RUNと表示されます。
- 2 MODE 4 と入力して入力角度単位を<度>に設定してください。
   設定した場合、表示画面に DEG と表示されます。
   DEG以外のもの(RAD, GRA)が表示されている場合は正常なプログラム計算が行えません。
- 使用したいプログラムNo,を指定してください。 プログラムNo, P0~P9を指定する場合は PD ~ P4 を直接または SHIFT に続け て押すと指定できます。
- ④ P10~P16のプログラムNo,を指定する場合はPLを押した後、0 ~ 6 で1 の位を設定することで指定できます。

あとは、計算に必要なデータを要求してきますのでそれにしたがってデータを入力する度に[EXE]を押してください。

入力がすべて終わると、計算し結果を表示します。次の結果を表示させる場合も 同様に[EXE]を押してください。

※ プリンタ接続時も上記と同じ操作により入力データと出力データを印字します。 (5ページ参照)

### 操作上の注意

■データの入力

○数値の入力は、X=?のように?が表示されているときに入力してください。結果表示の時に数値を入力すると、それ以降の計算結果は保証されません。

○角度の入力は、度・分・秒を小数点形式で入力してください。

(例)  $123^{\circ} 34' 18'' \rightarrow 123.3418$  EXE

○負数のデータを入力する場合絶対値を入力後 ½ を押して表示数値を正→負に変換してください。

 $(例) -50 \rightarrow 50$ <sup>+/</sup> EXE

○座標値入力から方向角入力に切り替える時や入力終了の場合、X=?の表示に対し0を 入力しますのでプログラムによりX座標値に0を使用することはできません。

○データ入力時のミスについては、 ○プを押して表示を0にもどした後、正しいデータを 入力してください。ただし、 EXE を押した後は、データの訂正はできませんので、かな らずデータを確認してから EXE を押してください。

- ○計算は計算機のFULL桁を使用して行い、出力もまたFULL桁でおこなっています。 必要に応じて四捨五入してください。面積計算などで総桁が10桁を超える場合でも10桁 表示となります。
- ○本機には自動節電機能がついており、約6分で自動的に電源OFFになります。 [AC] を 押すと電源はONされますが、初期状態にもどってしまい、電源OFF直前の状態には なりません。

### プリンタの使用について

本プログラムは、プリンタの接続により入力データおよび出力データを印字することが できます。その場合、次の別売の装置が必要となります。 ハンディプリンタ CASIO FP-50

#### プリンタ印字操作

プリンタを接続して印字させるには、メモリー9Fに1をメモリーしておく必要がありま すので次の設定操作をしてください。\_\_\_\_\_ \_\_\_

 ①プリンタの印字設定の操作
 AC
 1
 Min
 9
 F
 [
 E
 は
 3
 の下の

 ②印字設定解除操作
 AC
 0
 Min
 9
 F
 [
 EXP
 キーです。
 )

- ※ プリンタを接続していない状態でメモリー9Fに0以外の数値がメモリーされていま すと、プログラムは、タイトルを表示したまま止まってしまいます。このような場合 は、②の設定解除の操作を行ってください。
- ※ メモリーについて
- メモリーは演算用、サブルーチン用、その他40余り使用しております。メモリーの必要がある場合は、50以降のメモリーを使用してください。(マニュアル計算時も含む)ただし、プログラムNo, P15の路線座標・杭打ではほとんどのメモリーをプログラムで使用していますので、<sup>10</sup>のみ50以降のメモリーについても使用することはできません。
- ② メモリー01~50に数値を代入した場合、以後の計算結果が異なったり、プログラムが停止す場合があります。 そのような場合には次の操作を行ってメモリーを初期化してください。

| プリンタを接続しているときは、  | AC 1 Min 9 F P1_ | 7 |
|------------------|------------------|---|
| プリンタを接続していない場合は、 | AC 0 Min 9 F P1_ | 7 |

表示画面上ではX1, X2, S1、S2などと表示されますが、プリンタ印字では添え字が つきません。次の文字のみ印字しますので、表示画面上の文字と対応させてください。

| Х | <br>• • | 座標値         |
|---|---------|-------------|
| Y | <br>    | 座標値         |
| S | <br>• • | 距離          |
| Т | <br>• • | 方向角         |
| А | <br>••• | 夾角、交角、パラメータ |
| R | <br>• • | 半径          |
| W | <br>• • | 幅           |
| Н | <br>• • | 高さ          |
|   |         |             |

角度データは表示画面上では〇〇〇°〇〇′〇〇″のように表示されていますが、プリンタ印字では次のように印字されます。

(例)  $T = \underline{123} \cdot \underline{34} \cdot \underline{1483} \rightarrow 123^{\circ} \cdot 34' \cdot 14.83''$ 度分秒

プログラム作動中に他のプログラムを実行させた場合、前のデータが印字される場合が ありますが、その計算結果とは無関係ですので無視してください。その演算結果には、影響していません。

### プログラム計算以外の使用方法に関して

 プログラム計算以外の操作方法については、電卓本体(CASIO FX-603P)の取扱説 明書をご覧ください。特に電池交換については、十分理解した上で行ってください。

② キー操作ができないなど、電卓本体(CASIO FX-603P)が正常な動作をしなくなった場合は、Pボタンを押してください。電源をOFFからONにした時と同じ動作をします。(メモリー内容は保持されています。)

## プログラム保護のお願い

- 本プログラムは、動作用電池2個とメモリー保護用電池1個の計3個のリチウム電 池により保護されておりますので、電池に関する次のことを必ずお守りください。
- o"Low Battery!" とメッセージが表示されたときは、使用を一時中断して、ただちに 動作用電池を交換してください。電池交換しないでそのまま使用を続けますと、メ モリーを保護するためにしばらくして電源が自動的にOFFになります。この状態 で電源スイッチを再びON、または[AC]ONキーを押しても動作しません。この場 合、動作用電池を交換すると通常の動作に戻ります。なお、本機を正常に使用でき ても2年に1度は電池を交換してください。また、動作電池とメモリ保護用電池を 同時に取り外しますとプログラムやデータが消滅しますので、同時に外さないでく ださい。
  - ○必ず2年に1度はメモリ保護用電池を交換してください。交換しないとプログラム やデータが消滅します。最初の交換時期は、メモリー保護用電池押さえ板の製造年 月シールを目安に、2回目以降は前回の交換時期を目安に交換してください。もし "Low Battery!"と表示されている場合は動作用電池を先に交換してください。
- ※ 電池交換の方法については、電卓本体(CASIO FX-603P) 取扱説明書の2ページ をごらんください。
- 2. ALL RESET ボタンを押すとプログラムやデータが消滅しますので絶対に押さない でください。

"プログラム保護のお願い"にて記載した誤操作や電卓(CASIO FX-603P)の取扱 説明書によるプログラム消去方法にてプログラムが消滅した場合には、プログラム 再入力のサービスを行いますが有料となります。裏ブタをはずしますとシールが貼 付されていますが、それをはがしますと以降プログラム再入力等のサービスが受け られませんので、はがさぬようお願いします。

本プログラムは、性能向上のため、予告なしに変更する場合がありますのでご了承 願います。プログラムの内容については十分チェックしておりますが、使用中にご 不審な点がありましたら、販売店、または最寄のヤマヨ測定機㈱営業所までご連絡 下さい。

なお、プログラムを使用した結果生ずる影響については責任を負いかねますので あらかじめご了承ください。

|     | プログラムNo,                                                                                                    | タイトル               | プ ロ グ ラ ム 内 容                                                                                                    |
|-----|----------------------------------------------------------------------------------------------------|--------------------|----------------------------------------------------------------------------------------------------|
|     | P 0                                                                                                    | Kaihou:Housya      | 開放・放射トラバース                                                                                                    |
| (X2 | (,Y2) $(X1,Y1)$ $A$ $T$ $A$ $T$ $Q$ $A$ $T$ $Q$ $A$ $A$ $T$ $Q$ $A$ $T$ $Q$ $A$ $T$ $Q$ $A$ $T$ $Q$ $A$ $T$ $Q$ $A$ $T$ $Q$ $A$ $A$ $T$ $Q$ $A$ $A$ $T$ $Q$ $A$ $A$ $T$ $Q$ $A$ $A$ $A$ $T$ $Q$ $A$ $A$ $A$ $A$ $A$ $A$ $A$ $A$ $A$ $A$ | (X2,Y2)<br>(X1,Y1) | <ol> <li>最初にKaihou:Housya?と表示されます。<br/>開放の場合は1[EXE]、放射の場合は2[EXE]と入力<br/>してください。</li> <li>既知点座標X1、Y1を入力。</li> <li>既知点座標X2、Y2を入力。<br/>この時X2=?の表示に対し0[EXE]と入力すると<br/>T=?と表示が変わり、既知出射方向角 T の入<br/>力に切り替わります。</li> <li>夾角A、距離Sを入力</li> <li>Q点への方向角 T 及びQ点の座標 X、Yを出力。<br/>出力後④へ戻ります。</li> </ol> |

#### ■開放トラバースの場合

| 手順 | + - +       | 操作     |       |       | 表 示          |         |
|----|-------------|--------|-------|-------|--------------|---------|
|    |             |        | MODE  |       | 0.           |         |
| 01 | プログラムNo, 指定 |        | P0    | Kaiho | u∶Housya?    |         |
| 02 | 開放トラバースに指定  |        | 1 EXE | X 1 = | ? 0.         |         |
| 03 | 既知点座標X1     | 120    | ) EXE | Y1=   | ? 0.         |         |
| 04 | 既知点座標Y1     | 130    | EXE   | X2 =  | ? 0.         |         |
| 05 | 既知点座標X2     | 150    | ) EXE | Y2=   | ? 0.         |         |
| 06 | 既知点座標Y2     | 11(    | ) EXE | A = ? | 0.           |         |
| 07 | 夾角A         | 65.352 | 5 EXE | S = ? | 0.           |         |
| 08 | 距離S         | 25.48  | EXE   | T =   | 31°54′0.76″  | Q点への方向角 |
| 09 |             |        | EXE   | Χ =   | 141.6062801  | Q点の座標 X |
| 10 |             |        | EXE   | Y =   | 143. 4488349 | Q点の座標 Y |
| 11 |             |        | EXE   | A = ? | 0.           |         |
| 12 | 夾角A         | 200    | EXE   | S = ? | 0.           |         |
| 13 | 距離S         | 100    | ) EXE | T =   | 51°54′0.76″  | Q点への方向角 |
| 14 |             |        | EXE   | Χ =   | 203. 3095788 | Q点の座標 X |
| 15 |             |        | EXE   | Y =   | 222. 1425635 | Q点の座標 Y |
| 16 |             |        | EXE   | A = ? | 0.           |         |

#### ■放射トラバースの場合

操作手順02の時に 2 [EXE]と入力して放射トラ バースに設定してください。以降は、開放トラバ ースと同じ操作になります。

| プログラムNo,                                                                                             | タイトル                                            | プログラム内容                                                                                                    |  |  |  |  |  |  |
|----------------------------------------------------------------------------------------------------|-------------------------------------------------|----------------------------------------------------------------------------------------------------|--|--|--|--|--|--|
| P1                                                                                                   | Gyakusan                                        | 逆計算(単独·連続·放射)                                                                                                    |  |  |  |  |  |  |
| <単独><br>(X2, Y2)<br>(X1, Y1)<br>(X1, Y1)<br>(X1, Y1)<br>(X1, Y1)<br>(X1, Y1)<br>(X1, Y1)<br>(X1, Y1) | <連続><br>(X2, Y2)<br>(1)<br>(Xn, Yn)<br>(Xn, Yn) | <ol> <li>最初にTan:Ren:Hou?と表示されます。<br/>単独の場合は1[EXE]、連続の場合は2[EXE] 放射の<br/>場合は3[EXE] と入力してください。</li> <li>座標X1,Y1を入力。</li> <li>座標X2,Y2を入力。(表示ではXn,Ynとなっています。)</li> <li>距離S、方向角Tを出力。</li> <li>単独の場合は、出力後②へ戻ります。<br/>連続、放射の場合は、入力点数3点目以降の計算か<br/>ら夾角Aも出力します。<br/>※連続では1つ前との夾角、放射ではX1,Y1と最<br/>初のX2,Y2を結ぶ線に対しての夾角になります。<br/>出力後③に戻ります。</li> </ol> |  |  |  |  |  |  |
| 操作例                                                                                                  |                                                 |                                                                                                    |  |  |  |  |  |  |

#### ■逆計算 連続の場合

| 手順 | +      | _    | 操 | 作   |       |       | 表     | ÷     | 示     |    |     |   |
|----|--------|------|---|-----|-------|-------|-------|-------|-------|----|-----|---|
|    |        |      |   | М   | ODE 1 |       |       |       |       | 0. |     |   |
| 01 | プログラムN | lo,指 | 定 |     | Р2    | Tan∶l | Ren∶H | ou?   |       | 0. |     |   |
| 02 | 逆計算 連続 | に設定  |   | 2   | EXE   | X1 =  | ?     |       |       | 0. |     |   |
| 03 | 座標 X 1 |      |   | 100 | EXE   | Y1 =  | ?     |       |       | 0. |     |   |
| 04 | 座標 Y 1 |      |   | 100 | EXE   | Xn =  | ?     |       |       | 0. |     |   |
| 05 | 座標 X 2 |      |   | 200 | EXE   | Yn =  | ?     |       |       | 0. |     |   |
| 06 | 座標Y2   |      |   | 200 | EXE   | S =   |       | 141.4 | 42135 | 62 | 距離S |   |
| 07 |        |      |   |     | EXE   | T =   |       | 45°   | 0′ C  | )″ | 方向角 | Г |
| 08 |        |      |   |     | EXE   | Xn =  | ?     |       |       | 0. |     |   |
| 09 | 座標Xn   |      |   | 130 | EXE   | Yn =  | ?     |       |       | 0. |     |   |
| 10 | 座標Yn   |      |   | 250 | EXE   | S =   |       | 86.02 | 23252 | 67 | 距離S |   |
| 11 |        |      |   |     | EXE   | T =   | 144°  | 27′   | 44.3  | "  | 方向角 | Г |
| 12 |        |      |   |     | EXE   | A =   | 279°  | 27′   | 44.3  | ¦″ | 夾角A |   |
| 13 |        |      |   |     | EXE   | Хn    | = ?   |       |       |    |     |   |
|    |        |      |   |     |       |       |       |       |       |    |     |   |
|    |        |      |   |     |       |       |       |       |       |    |     |   |
|    |        |      |   |     |       |       |       |       |       |    |     |   |

#### ■逆計算 単独の場合

操作手順02のときに1 [EXE] と入力して、逆計算 単独に設定してください。以降は逆計算連続と 同じ操作ですが、操作手順08により、手順03へ もどります。

#### ■逆計算 放射の場合

操作手順02のときに3 [EXE] と入力して、逆計 算放射に設定してください。以降は逆計算連 続と同じ操作になります。

| プログラムNo,                   | タイトル                                      | プログラム内容                                                                                                    |  |  |  |  |  |
|----------------------------|-------------------------------------------|----------------------------------------------------------------------------------------------------|--|--|--|--|--|
| P2                         | Kouten                                    | 直線交点計算(4点・3点1方向・2点2方向)                                                                                                    |  |  |  |  |  |
| (X3, Y3)<br>S3<br>(X1, Y1) | (X2, Y2)<br>S2<br>T2<br>S4<br>(X4, Y4) T4 | <ol> <li>座標X1,Y1を入力。</li> <li>座標X2,Y2を入力。このときX2=?の表示に対し0[EXE]と入力するとT=?と表示が変わり、方向角T2の入力に切り替わります。</li> <li>座標X3,Y3を入力</li> <li>座標X4,Y4を入力。このときX4=?の表示に対し0[EXE]と入力するとT=?と表示が変わり、方向角T4の入力に切り替わります。</li> <li>交点座標X,Yを出力。</li> <li>交点正での距離S1~S4を出力。ただし、方向角入力(T2,T4)の場合、それぞれS2とS4の出力はありません。<br/>出力後③へ戻ります。</li> </ol> |  |  |  |  |  |

#### ■直線・3点1方向角交点計算の場合

| 手順 | キー操        | 作       | 表      | 示            |            |
|----|------------|---------|--------|--------------|------------|
|    |            | MODE    |        | 0.           |            |
| 01 | プログラムNo,指定 | P2      | X1 = ? | 0.           |            |
| 02 | 座標X1       | 100 EXE | Y1 = ? | 0.           |            |
| 03 | 座標 Y1      | 100 EXE | X2 = ? | 0.           |            |
| 04 | 座標×2       | 200 EXE | Y2 = ? | 0.           |            |
| 05 | 座標Y2       | 200 EXE | X3 = ? | 0.           |            |
| 06 | 座標X3       | 220 EXE | Y3 = ? | 0.           |            |
| 07 | 座標Y3       | 50 EXE  | X4 = ? | 0.           |            |
| 08 | 方向角入力の設定   | 0 EXE   | T = ?  | 0.           |            |
| 09 | 方向角T4      | 130 EXE | X =    | 142. 4365364 | 交点座標 X     |
| 10 |            | EXE     | Y =    | 142. 4365364 | 交点座標Y      |
| 11 |            | EXE     | S1 =   | 60.01432532  | 交点までの距離 S1 |
| 12 |            | EXE     | S2 =   | 81. 40703092 | 交点までの距離S2  |
| 13 |            | EXE     | S3 =   | 120. 6673284 | 交点までの距離S3  |
| 14 |            | EXE     | X3 = ? | 0.           |            |
|    |            |         |        |              |            |
|    |            |         |        |              |            |

#### ■直線・4点交点の計算の場合

操作手順08で座標X4を入力し、次に座標Y4を 入力してください。その場合、距離S4も出力し ます。

#### ■直線・2点2方向角交点計算の場合

X2=?とX4=?の表示に対し0[EXE]と入力し、 方向角入力に切り替えて、それぞれの方向角 (T2, T4)を入力してください。ただし、そ の場合距離S2とS4の出力はしません。

※3点1方向角交点計算の場合、X2=?かX4=? の表示に対し0[EXE]と入力すれば、方向角T2又 はT4のどちらでも入力することができます。

| プログラムNo,                           | タイトル                                              | プログラム内容                                                                                                    |  |  |  |  |  |
|------------------------------------|---------------------------------------------------|----------------------------------------------------------------------------------------------------|--|--|--|--|--|
| P 3                                | Suisen                                            | 直線垂線計算                                                                                                    |  |  |  |  |  |
| (X3, Y3)<br>C, -W<br>A<br>(X1, Y1) | Q<br>(X2, Y2)<br>(X2, Y2)<br>(X2, Y2)<br>(X3, Y3) | <ol> <li>1 A点の座標X1,Y1を入力。</li> <li>2 B点の座標X2,Y2を入力。この時X2=?の表示<br/>に対し0 [EE]と入力するとT=?と表示が変わり、<br/>方向角T2の入力に切り替わります。</li> <li>3 C点の座標X3,Y3を入力。</li> <li>4 Q点の座標X,Yを出力。</li> <li>5 A点からQ点までの距離S及びQ点からC点まで<br/>の距離Wを出力。この時、C点が進行方向に対し<br/>右にある場合は正の数値、左にある場合は負の数<br/>値でWが出力されます。<br/>出力後③へ戻ります。</li> </ol> |  |  |  |  |  |

#### ■B点が座標の場合

| 手順 | + - #       | 喿 作     | 表示               |              |
|----|-------------|---------|------------------|--------------|
|    |             | MODE    | 0.               |              |
| 01 | プログラムNo, 指定 | P3      | X1 = ? 0.        |              |
| 02 | A点の座標X1     | 100 EXE | Y1 = ? 0.        |              |
| 03 | A 点の座標 Y1   | 100 EXE | X2 = ? 0.        |              |
| 04 | B点の座標X2     | 200 EXE | Y2 = ? 0.        |              |
| 05 | B点の座標Y2     | 200 EXE | X3 = ? 0.        |              |
| 06 | C点の座標X3     | 180 EXE | Y3 = ? 0.        |              |
| 07 | C点の座標Y3     | 120 EXE | X = ? 150.       | Q点の座標X       |
| 08 |             | EXE     | Y = ? 150.       | Q点の座標Y       |
| 09 |             | EXE     | S = 70.71067812  | A点からQ点までの距離S |
| 10 |             | EXE     | W = -42.42640687 | Q点からC点までの距離W |
| 11 |             | EXE     | X3 = ? 0.        |              |
|    |             |         |                  |              |
|    |             |         |                  |              |
|    |             |         |                  |              |
|    |             |         |                  |              |
|    |             |         |                  |              |

### ■B点が方向角の場合

操作手順04で0 [EXE]と入力し、方向角の入力に切り替えて方向角 T 2を入力してください。

| プログラムNo,   | タイトル                          | プ ロ グ ラ ム 内 容                                                                                                    |  |  |  |
|------------|-------------------------------|----------------------------------------------------------------------------------------------------|--|--|--|
| P5         | Shinten                       | 新点設置                                                                                                    |  |  |  |
| A (X1, Y1) | B (X2, Y2)<br>S2<br>新点 (X, Y) | <ol> <li>1 既知点A点の座標X1,Y1を入力。</li> <li>2 既知点B点の座標X2,Y2を入力。</li> <li>3 新点よりAの距離S1を入力。</li> <li>④ 新点よりBの距離S2を入力。</li> <li>5 新点の座標X,Yを出力。<br/>新点はAからBを見たとき右側にあるものとします。</li> </ol> |  |  |  |

| 手順 | +        | _  | 操 | 作       | 表       | 示           |        |
|----|----------|----|---|---------|---------|-------------|--------|
|    |          |    |   | MODE 1  |         | 0.          |        |
| 01 | プログラムNo, | 指定 |   | P5      | X1 = ?  | 0.          |        |
| 02 | Aの座標X1   |    |   | 100 EXE | Y1 = ?  | 0.          |        |
| 03 | Aの座標Y1   |    |   | 100 EXE | X2 = ?  | 0.          |        |
| 04 | Bの座標X2   |    |   | 200 EXE | Y2 = ?  | 0.          |        |
| 05 | Bの座標Y2   |    |   | 250 EXE | S1 = ?  | 0.          |        |
| 06 | 距離S1     |    |   | 100 EXE | S2 = ?  | 0.          |        |
| 07 | 距離S2     |    |   | 120 EXE | X =     | 91.0958169  | 新点のX座標 |
| 08 |          |    |   | EXE     | Y =     | 199.6027887 | 新点のY座標 |
| 09 |          |    |   | EXE     | X 1 = ? |             |        |
|    |          |    |   |         |         |             |        |
|    |          |    |   |         |         |             |        |
|    |          |    |   |         |         |             |        |
|    |          |    |   |         |         |             |        |
|    |          |    |   |         |         |             |        |
|    |          |    |   |         |         |             |        |
|    |          |    |   |         |         |             |        |

| プログラムNo,                     | タイトル                             | プ ロ グ ラ ム 内 容                                                                                                    |
|------------------------------|----------------------------------|----------------------------------------------------------------------------------------------------|
| P4                           | Za-men                           | 座標面積計算                                                                                                    |
| (X2,<br>(X1, Y1)<br>(Xn, Yn) | Y2)<br>(X3, Y3)<br>S<br>(Xn, Yn) | <ol> <li>座標X1,Y1を入力。</li> <li>座標X2,Y2を入力。</li> <li>座標X3,Y3を入力。(表示ではXn,<br/>Ynとなっています。)</li> <li>順次Xn,Ynを入力。</li> <li>入力終了の場合は、次のXn = ?の表示に対し0 EE<br/>と入力してください。</li> <li>面積Sを出力。</li> <li>出力後①へ戻ります。</li> </ol> |

| 手順 | +        | _  | 操 | 作       | 表      | 示      |     |
|----|----------|----|---|---------|--------|--------|-----|
|    |          |    |   | MODE 1  |        | 0.     |     |
| 01 | プログラムNo, | 指定 |   | P4      | X1 = ? | 0.     |     |
| 02 | 座標X1     |    |   | 100 EXE | Y1 = ? | 0.     |     |
| 03 | 座標Y1     |    |   | 100 EXE | X2 = ? | 0.     |     |
| 04 | 座標X2     |    |   | 200 EXE | Y2 = ? | 0.     |     |
| 05 | 座標Y2     |    |   | 100 EXE | Xn = ? | 0.     |     |
| 06 | 座標X3     |    |   | 200 EXE | Yn = ? | 0.     |     |
| 07 | 座標Y3     |    |   | 200 EXE | Xn = ? | 0.     |     |
| 08 | 座標X4     |    |   | 100 EXE | Yn = ? | 0.     |     |
| 09 | 座標Y4     |    |   | 200 EXE | Xn = ? | 0.     |     |
| 10 | 入力終了の為   |    |   | 0 EXE   | S =    | 10000. | 面積S |
|    |          |    |   | EXE     | X1 = ? | 0.     |     |
|    |          |    |   |         |        |        |     |
|    |          |    |   |         |        |        |     |
|    |          |    |   |         |        |        |     |
|    |          |    |   |         |        |        |     |
|    |          |    |   |         |        |        |     |

#### ※注意

入力終了の場合にXn = ?の表示に対し0 [EXE] と入 力しますので、X座標値に0を使用す事はできませ ん。座標値が0の場合は「0.000001」などの数値で代 用してください。

計算で総桁が10桁を超える場合でも、本電卓は総 桁で10桁までしか表示しません。

| プロ        | グラムNo,                                                                                                    | タイトル                          | プ ロ グ ラ ム 内 容                                                                                                    |
|-----------|----------------------------------------------------------------------------------------------------|-------------------------------|----------------------------------------------------------------------------------------------------|
|           | P6                                                                                                    | Henkan                        | 座標変換(2点)                                                                                                    |
| 変換前──◆変換後 | A1<br>A2<br>B1<br>A2<br>B1<br>A3<br>A2<br>B1<br>A2<br>B1<br>A3<br>A2<br>B1<br>A3<br>A3<br>A3<br>A3<br>A3<br>A3<br>A3<br>A3<br>A3<br>A3 | B4<br>B3<br>A4 (B4)<br>3 (B3) | <ol> <li>変換前のB1の座標X1,Y1を入力。</li> <li>変換前のB2の座標X2,Y2を入力。</li> <li>B1と対応する変換後のA1の座標X3,Y3を入力。</li> <li>B2と対応する変換後のA2の座標X4,Y4を入力。</li> <li>変換前のBの座標XQ,YQを入力。</li> <li>変換後のAの座標X,Yを出力。<br/>出力後⑤へ戻ります。</li> </ol> |

| 手順 | キ ー 操 作           | i i    | 表      | 示             |  |
|----|-------------------|--------|--------|---------------|--|
|    |                   | MODE 1 |        | 0.            |  |
| 01 | プログラムNo, 指定       | P6     | X1 = ? | 0.            |  |
| 02 | 変換前X1座標 10        | 0 EXE  | Y1 = ? | 0.            |  |
| 03 | 変換前Y1座標 10        | 0 EXE  | X2 = ? | 0.            |  |
| 04 | 変換前X2座標 285.86    | 62 EXE | Y2 = ? | 0.            |  |
| 05 | 変換前Y2座標 10        | 0 EXE  | X3 = ? | 0.            |  |
| 06 | 変換後X3座標 109.77    | 6 EXE  | Y3 = ? | 0.            |  |
| 07 | 変換後Y3座標 225.674 📑 | ∠ EXE  | X4 = ? | 0.            |  |
| 08 | 変換後X4座標 74.40     | 07 EXE | Y4 = ? | 0.            |  |
| 09 | 変換後Y4座標 408.139 📑 | /_ EXE | XQ = ? | 0.            |  |
| 10 | 変換前XQ座標 111.23    | 34 EXE | YQ = ? | 0.            |  |
| 11 | 変換前YQ座標 169.12    | 4 EXE  | X =    | 175. 4990519  |  |
| 12 |                   | EXE    | Y =    | -249. 8568573 |  |
| 13 |                   | EXE    | XQ = ? | 0.            |  |
|    |                   |        |        |               |  |
|    |                   |        |        |               |  |
|    |                   |        |        |               |  |

\* AとBの座標系を統一し、AB間にわたる座標計 算を可能にする。

A, Bの座標系で2点共通点が必要で、A, B各々の座標系で2点間距離に差がないこと。

| プログラムNo,          | タイトル  | プ ロ グ ラ ム 内 容                                                                                                    |
|-------------------|-------|----------------------------------------------------------------------------------------------------|
| <b>P</b> 7        | Judan | 縦断曲線計画高の計算                                                                                                    |
| H<br>H0<br>X<br>L | T1%   | <ol> <li>曲線挿入始点の計画高H0を入力。</li> <li>縦曲線挿入区間長Lを入力。</li> <li>勾配変化点より前の勾配±T0%を入力。</li> <li>勾配変化点より後の勾配±T1%を入力。</li> <li>(登り勾配は正、下り勾配は負で入力)</li> <li>曲線挿入始点から距離Xを入力。</li> <li>(区間距離を順次入力)</li> <li>計画高H、高低差Yを出力<br/>出力後⑤へ戻ります。</li> </ol> |

| 手順 | +     | _   | 操  | 作     |       | 表      | 表示           |     |  |
|----|-------|-----|----|-------|-------|--------|--------------|-----|--|
|    |       |     |    | MC    | )DE 1 |        | 0.           |     |  |
| 01 | プログラム | Νo, | 指定 |       | Р7    | HO = ? | 0.           |     |  |
| 02 | 始点計画高 |     |    | 250   | EXE   | L = ?  | 0.           |     |  |
| 03 | 挿入区間長 |     |    | 60    | EXE   | TO = ? | 0.           |     |  |
| 04 | 勾配TO  |     |    | 7.5   | EXE   | T1 = ? | 0.           |     |  |
| 05 | 勾配T1  |     |    | 4 +/_ | EXE   | X = ?  | 0.           |     |  |
| 06 | 区間距離  |     |    | 5     | EXE   | H = ?  | 250. 3510417 | 計画高 |  |
| 07 |       |     |    |       | EXE   | Y = ?  | -0.023958333 | 高低差 |  |
| 08 |       |     |    |       | EXE   | X = ?  | 0.           |     |  |
| 09 | 区間距離  |     |    | 10    | EXE   | H = ?  | 250. 909375  | 計画高 |  |
| 10 |       |     |    |       | EXE   | Y = ?  | -0. 215625   | 高低差 |  |
| 11 |       |     |    |       | EXE   | X = ?  | 0.           |     |  |
| 12 | 区間距離  |     |    | 10    | EXE   | H =    | 251.2760417  | 計画高 |  |
| 13 |       |     |    |       | EXE   | Y =    | -0.598958333 | 高低差 |  |
|    |       |     |    |       |       |        |              |     |  |
|    |       |     |    |       |       |        |              |     |  |
|    |       |     |    |       |       |        |              |     |  |

| プログラムNo, | タイトル       | プログラム内容                                                                        |
|----------|------------|--------------------------------------------------------------------------------|
| P8       | Chuo Jukyo | 円弧長と半径による中央縦距計算                                                                |
| R<br>R   |            | <ol> <li>半径Rを入力。</li> <li>弧長Lを入力。</li> <li>中央縦距Hを出力。<br/>出力後②へ戻ります。</li> </ol> |

| 手順 | +       | —    | 操 | 作  |       |     | 表 | 示           |  |
|----|---------|------|---|----|-------|-----|---|-------------|--|
|    |         |      |   | М  | ODE 1 |     |   | 0.          |  |
| 01 | プログラムNo | o,指知 | È |    | P8    | R = | ? | 0.          |  |
| 02 | 半径R     |      |   | 50 | EXE   | L = | ? | 0.          |  |
| 03 | 弧長L     |      |   | 20 | EXE   | H = |   | 0.996671107 |  |
| 04 |         |      |   |    | EXE   | L = | ? | 0.          |  |
| 05 | 弧長L     |      |   | 10 | EXE   | H = | ? | 0.249791736 |  |
| 06 |         |      |   |    | EXE   | L = | ? | 0.          |  |
|    |         |      |   |    |       |     |   |             |  |
|    |         |      |   |    |       |     |   |             |  |
|    |         |      |   |    |       |     |   |             |  |
|    |         |      |   |    |       |     |   |             |  |
|    |         |      |   |    |       |     |   |             |  |
|    |         |      |   |    |       |     |   |             |  |
|    |         |      |   |    |       |     |   |             |  |
|    |         |      |   |    |       |     |   |             |  |
|    |         |      |   |    |       |     |   |             |  |
|    |         |      |   |    |       |     |   |             |  |

| プログラムNo, | タイトル  | プログラム内容 |
|----------|-------|---------|
| P9       | Hokan | 円弧補間計算  |

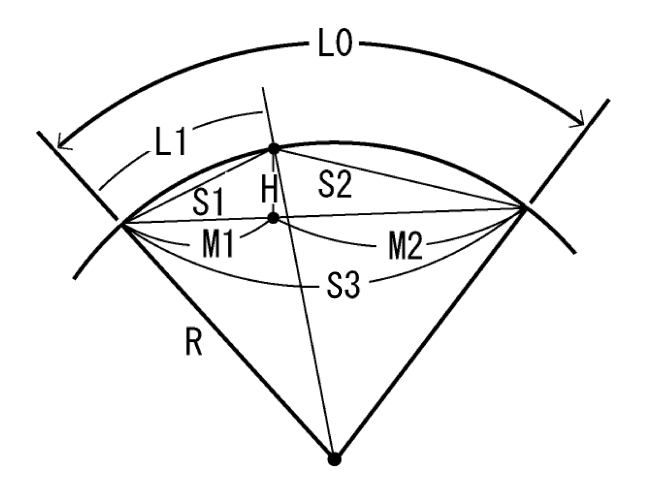

- 半径Rを入力。 1
- Ž 弧長上0を入力。
- ③ 弦長S1を入力。
   ④ S1に対する弧長L1を出力。
- (5) 反対側の弦長S2を出力。
- 6 L0に対する弦長S3を出力。
- $\overline{7}$ 縦距Hを出力。 M1、M2を出力。

出力後③へ戻ります。

| 手順 | +       | -    | 操 | 作   |        | 表      | 示            |  |
|----|---------|------|---|-----|--------|--------|--------------|--|
|    |         |      |   | М   | IODE 1 |        | 0.           |  |
| 01 | プログラムNo | , 指定 | 2 |     | Р9     | R = ?  | 0.           |  |
| 02 | 半径R     |      |   | 200 | EXE    | L0 = ? | 0.           |  |
| 03 | 弧長LO    |      |   | 20  | EXE    | S1 = ? | 0.           |  |
| 04 | 弦長S1    |      |   | 6   | EXE    | L1 =   | 6. 000225023 |  |
| 05 |         |      |   |     | EXE    | S2 =   | 13.99691696  |  |
| 06 |         |      |   |     | EXE    | S3 =   | 19.99166771  |  |
| 07 |         |      |   |     | EXE    | H =    | 0. 209953752 |  |
| 08 |         |      |   |     | EXE    | M1 =   | 5.996325493  |  |
| 09 |         |      |   |     | EXE    | M2 =   | 13.99534221  |  |
| 10 |         |      |   |     | EXE    | S1 = ? | 0.           |  |
| 11 |         |      |   |     | EXE    |        |              |  |
|    |         |      |   |     |        |        |              |  |
|    |         |      |   |     |        |        |              |  |
|    |         |      |   |     |        |        |              |  |
|    |         |      |   |     |        |        |              |  |
|    |         |      |   |     |        |        |              |  |

| プログラムNo,      | タイトル     | プログラム内容                                                                                                    |
|---------------|----------|----------------------------------------------------------------------------------------------------|
| P10           | Tankyoku | 単曲線要素・偏角計算                                                                                                    |
| A1<br>BC<br>R | CL EC    | <ol> <li>交角IAを入力。</li> <li>半径Rを入力。</li> <li>接線長TL、曲線長CL、外線長SLを<br/>出力。</li> <li>中央縦距ML、長弦Lを出力。</li> <li>BCからの弧長Sを入力。</li> <li>BCからの偏角A1、距離S1を出力。</li> <li>IPからの偏角A2、距離S2を出力。<br/>出力後⑤へ戻ります。</li> </ol> |

| 手順 | + -       | 操作    | F      | 表               | 示            |           |
|----|-----------|-------|--------|-----------------|--------------|-----------|
|    |           |       | MODE 1 |                 | 0.           |           |
| 01 | プログラムNo,指 | 定     | P10    | IA = ?          | 0.           |           |
| 02 | 交角IA      | 37.34 | 15 EXE | R = ?           | 0.           |           |
| 03 | 半径R       | 10    | )0 EXE | TL =            | 34. 01437685 | 接線長TL     |
| 04 |           |       |        | CL =            | 65. 57347444 | 曲線長CL     |
| 05 |           |       | EXE    | SL =            | 5. 626596237 | 外線長SL     |
| 06 |           |       | EXE    | ML =            | 5. 326874517 | 中央縦距ML    |
| 07 |           |       | EXE    | L =             | 64. 40494736 | 長弦L       |
| 08 |           |       | EXE    | S = ?           | 0.           |           |
| 09 | 弧長S       | 3     | 30 EXE | $A = 8^{\circ}$ | 35′39.72″    | BCからの偏角A1 |
| 10 |           |       | EXE    | S1 =            | 29. 88762649 | BCからの距離S1 |
| 11 |           |       | EXE    | A2 = 45         | °1′32.29″    | IPからの偏角A2 |
| 12 |           |       | EXE    | S2 = 6.         | 313550094    | IPからの距離S2 |
| 13 |           |       | EXE    | S = ?           | 0.           |           |
|    |           |       |        |                 |              |           |
|    |           |       |        |                 |              |           |
|    |           |       |        |                 |              |           |

| プログラムNo,                    | タイトル                              | プログラム内容                                                                                                    |
|-----------------------------|-----------------------------------|----------------------------------------------------------------------------------------------------|
| P11                         | Clothoid                          | クロソイド要素・偏角計算                                                                                                    |
| DX<br>TL<br>XM<br>BTC<br>DY | TAU<br>TK<br>TH<br>TH<br>R<br>TAU | <ol> <li>パラメータAを入力。</li> <li>BTCからの距離Sを入力。</li> <li>曲率半径Rを出力。</li> <li>DX, DYを出力。</li> <li>偏角(極角)SIG、動径S0、<br/>長接線長TL、接線角TAU、<br/>単接線長TKを出力。</li> <li>幅杭中心角方向の角度THを出力。<br/>出力後②へ戻ります。</li> </ol> |

| 手順 | +     | _   | 操  | 作       | 表        | 示            |        |
|----|-------|-----|----|---------|----------|--------------|--------|
|    |       |     |    | MODE 1  |          | 0.           |        |
| 01 | プログラム | Νo, | 指定 | P11     | A = ?    | 0.           |        |
| 02 | パラメータ |     |    | 100 EXE | S = ?    | 0.           |        |
| 03 | 距離S   |     |    | 50 EXE  | R = ?    | 200.         | 曲線半径R  |
| 04 |       |     |    | EXE     | DX =     | 49.92193149  | DX     |
| 05 |       |     |    | EXE     | DY =     | 2.08100934   | DY     |
| 06 |       |     |    | EXE     | SIG = 2° | °23′13.23″   | 偏角SIG  |
| 07 |       |     |    | EXE     | SO =     | 49.96528639  | 動径SO   |
| 08 |       |     |    | EXE     | TL =     | 33. 36065595 | 長接線長TL |
| 09 |       |     |    | EXE     | TAU =    | 7°9′43.1″    | 接線角TAU |
| 10 |       |     |    | EXE     | TK =     | 16.69150824  | 短接線長TK |
| 11 |       |     |    | EXE     | TH = 85° | °13′30.13″   | TH     |
| 12 |       |     |    | EXE     | S = ?    | 0.           |        |
|    |       |     |    |         |          |              |        |
|    |       |     |    |         |          |              |        |
|    |       |     |    |         |          |              |        |
|    |       |     |    |         |          |              |        |

| プログラムNo,            | タイトル                                  | プ ロ グ ラ ム 内 容                                                                                                    |  |  |  |  |
|---------------------|---------------------------------------|----------------------------------------------------------------------------------------------------|--|--|--|--|
| P12                 | Za-Choku                              | 座標による中心杭・幅杭設置計算(直線)                                                                                                    |  |  |  |  |
| Ax = Ax = A(X1, Y1) | T2<br>Q1<br>(X2, Y2)<br>W<br>Q2<br>SX | <ol> <li>A点の座標X1,Y1を入力。</li> <li>B点の座標X2,Y2を入力。このときX2=?の表示に対し、0[EXE]と入力するとT=?と表示が変わり方向角の入力に切り替わります。</li> <li>A点からの距離Sを入力。</li> <li>4線上Q1の座標X,Yを出力。</li> <li>Q1からの幅員Wを入力、この時進行方向に対して右にある場合は正の数値、左にある場合はでも、このときの[EXE]と入力すると③に戻ります。</li> <li>A点からQ2の夾角Ax、距離Sxを出力</li> <li>Q2の座標X,Yを出力。<br/>出力後⑤へ戻ります。</li> </ol> |  |  |  |  |

| 手順 | キー操        | 作       | 表示                |        |
|----|------------|---------|-------------------|--------|
|    |            | MODE    | 0.                |        |
| 01 | プログラムNo,指定 | P12     | X1 = ? 0.         |        |
| 02 | A点の座標X1    | 100 EXE | Y1 = ? 0.         |        |
| 03 | A点の座標Y1    | 100 EXE | X2 = ? 0.         |        |
| 04 | B点の座標X2    | 200 EXE | Y2 = ? 0.         |        |
| 05 | B点の座標Y2    | 200 EXE | S = ? 0.          |        |
| 06 | A点よりの距離S   | 50 EXE  | X = 135.3553391   | Q1のX座標 |
| 07 |            | EXE     | Y = 135.3553391   | Q1のY座標 |
| 08 |            | EXE     | W = ? 0.          |        |
| 09 | Q1からの幅員W   | 3 EXE   | Ax = 3° 26′ 1.07″ | 夾角     |
| 10 |            | EXE     | Sx = 50.08991914  | 距離     |
| 11 |            | EXE     | X = 133.2340187   | Q2のX座標 |
| 12 |            | EXE     | Y = 137.4766594   | Q2のY座標 |
| 13 |            | EXE     | W = ? 0.          |        |
|    |            |         |                   |        |
|    |            |         |                   |        |
|    |            |         |                   |        |

| プログラムNo,    | タイトル                                                                                                    | プ ロ グ ラ ム 内 容                                                                                                    |
|-------------|----------------------------------------------------------------------------------------------------|----------------------------------------------------------------------------------------------------|
| P13         | Za-Tan                                                                                                  | 座標による中心杭・幅杭設置(単曲線)                                                                                                    |
| (X1, Y2) BC | $ \begin{array}{c} T & (1) \\ (X2, Y2) & (2) \\ (X2, Y2) & (3) \\ \hline & & & & & & & \\ \end{array} $ | <ul> <li>半径Rを入力。このとき、右カーブの場合は正の数値<br/>左カーブの場合は負で入力してください。</li> <li>BC点の座標X1,Y1を入力。</li> <li>接線方向上のの座標X2、Y2を入力(例・IP点の座<br/>標)。このときX2=?の表示に対し、0[EXE]と入力す<br/>るとT=?と表示が変わり接線方向角の入力に切り替<br/>わります。</li> <li>円中心座標Xm,Ymを出力。</li> <li>BCから線上中心杭マの距離(曲線長)Sを入力。</li> <li>BCから線上中心杭Q1への距離(弦長)Sxを出力。</li> <li>BCから線上中心杭Q1への距離(弦長)Sxを出力。</li> <li>Q1からQ2への幅員Wを入力。この時、進行方向に対<br/>し右に設置する場合は正の数値、左に設置する場合は<br/>負で入力してください。0[EXE]と入力すると⑤へ戻り<br/>ます。</li> <li>BCから幅杭Q2への距離(弦長)Sxを出力。</li> <li>BCから幅杭Q2への距離(弦長)Sxを出力。</li> <li>BCから幅杭Q2への距離(弦長)Sxを出力。</li> <li>幅杭Q2の座標X,Yを出力後、⑨へ戻ります。</li> </ul> |
| 操作例         |                                                                                                    |                                                                                                    |

| 手順 | + -         | 操作        |       | 1      | ŧ,      | Ā      |         |
|----|-------------|-----------|-------|--------|---------|--------|---------|
|    |             | MC        | )DE 1 |        |         | 0.     |         |
| 01 | プログラムNo, 指定 | F         | P13   | R = ?  |         | 0.     |         |
| 02 | 半径R         | 200       | EXE   | X1 = ? |         | 0.     |         |
| 03 | BCのX座標      | 1575.0678 | EXE   | Y1 = ? |         | 0.     |         |
| 04 | BCのY座標      | 1536.0583 | EXE   | X2 = ? |         | 0.     |         |
| 05 | 接線上のX座標     | 1750      | EXE   | Y2 = ? |         | 0.     |         |
| 06 | 接線上のY座標     | 1400      | EXE   | Xm =   | 1697.8  | 355879 | 円の中心X座標 |
| 07 |             |           | EXE   | Ym =   | 1693. 9 | 928777 | 円の中心Y座標 |
| 08 |             |           | EXE   | S = ?  |         | 0.     |         |
| 09 | 弧長S         | 10        | EXE   | A =    | 1°25′   | 56.62  | 夾角      |
| 10 |             |           | EXE   | S =    | 9.9989  | 958366 | 距離      |
| 11 |             |           | EXE   | X =    | 1583. 1 | 111488 | Q1のX座標  |
| 12 |             |           | EXE   | Y =    | 1530. 1 | 118751 | Q1のY座標  |
| 13 |             |           | EXE   | W = ?  |         | 0.     |         |
|    |             |           |       |        |         |        |         |
|    |             |           |       |        |         |        |         |
|    |             |           |       |        |         |        |         |

| 手順 |     | + | - | 操 | 作 |       |     | 表   |      | 示                  |    |        |
|----|-----|---|---|---|---|-------|-----|-----|------|--------------------|----|--------|
| 14 | 幅員₩ |   |   |   | ć | B EXE | A = | 18° | 14′  | 50.72              | 2″ | 夾角     |
| 15 |     |   |   |   |   | EXE   | S = |     | 10.  | 36723 <sup>-</sup> | 11 | 距離     |
| 16 |     |   |   |   |   | EXE   | Χ = |     | 1584 | . 8326             | 54 | Q2のX座標 |
| 17 |     |   |   |   |   | EXE   | Y = |     | 1532 | . 57590            | 01 | Q2のY座標 |
| 18 |     |   |   |   |   | EXE   | W = | ?   |      |                    | 0. |        |
|    |     |   |   |   |   |       |     |     |      |                    |    |        |
|    |     |   |   |   |   |       |     |     |      |                    |    |        |
|    |     |   |   |   |   |       |     |     |      |                    |    |        |
|    |     |   |   |   |   |       |     |     |      |                    |    |        |
|    |     |   |   |   |   |       |     |     |      |                    |    |        |
|    |     |   |   |   |   |       |     |     |      |                    |    |        |
|    |     |   |   |   |   |       |     |     |      |                    |    |        |
|    |     |   |   |   |   |       |     |     |      |                    |    |        |
|    |     |   |   |   |   |       |     |     |      |                    |    |        |
|    |     |   |   |   |   |       |     |     |      |                    |    |        |
|    |     |   |   |   |   |       |     |     |      |                    |    |        |
|    |     |   |   |   |   |       |     |     |      |                    |    |        |

| プログラムNo,                    | タイトル                                                                                                    | プ ロ グ ラ ム 内 容                                                                                                    |
|-----------------------------|----------------------------------------------------------------------------------------------------|----------------------------------------------------------------------------------------------------|
| P14                         | Za-Clo                                                                                                    | 座標による中心杭・幅杭設置(クロソイド)                                                                                                    |
| (X2, Y2)<br>(X1, Y1)<br>BTC | $ \begin{array}{c}         T & 0 \\             \sqrt{2} & 2 \\             \sqrt{2} & 2 $ | <ul> <li>クロソイドパラメータAを入力。この時、右カーブの<br/>場合は正の数値、左カーブの場合は負で入力してくだ<br/>さい。</li> <li>BTC点の座標X1,Y1を入力。</li> <li>接線方向上の座標X2,Y2を入力(例・IP点座標)<br/>この時X2=?の表示に対し、0[EXE]と入力すると<br/>T=?と表示が変わり接線方向角の入力に切り替わり<br/>ます。</li> <li>BTCから線上中心杭までの距離(曲線長)Sを入力。</li> <li>BTCから線上中心杭Q1への夾角Axを出力。</li> <li>BTCから線上中心杭Q1への距離(弦長)Sxを出力</li> <li>線上中心杭座標X,Yを出力。</li> <li>Q1からQ2への幅員Wを入力。この時、進行方向に<br/>対し右に設置する場合は正の数値、左に設置する場合<br/>は負の数値で入力してください。0[EXE]と入力すると<br/>④へ戻ります。</li> <li>BTCから幅杭Q2への距離(弦長)Sxを出力。</li> <li>BTCから幅杭Q2への距離(弦長)Sxを出力。</li> <li>幅杭Q2の座標X,Yを出力後、⑧へ戻ります。</li> </ul> |
| 操作例                         |                                                                                                    |                                                                                                    |

| 手順 | +        | _     | 操      | 作     |        | 3      | 長 示           |        |
|----|----------|-------|--------|-------|--------|--------|---------------|--------|
|    |          |       |        |       | MODE 1 |        | 0.            |        |
| 01 | プログラムN c | , 指定  |        |       | P14    | A = ?  | 0.            |        |
| 02 | パラメーターA  |       |        | 250   | EXE    | X1 = ? | 0.            |        |
| 03 | BTCのX座標  | 96367 | . 1478 | +/-   | . EXE  | Y1 = ? | 0.            |        |
| 04 | BTCのX座標  |       | 41512. | 3494  | EXE    | X2 = ? | 0.            |        |
| 05 | 接線上のX座標  | 96    | 537.2  | +/-   | EXE    | Y2 = ? | 0.            |        |
| 06 | 接線上のY座標  |       |        | 41613 | 3 EXE  | S = ?  | 0.            |        |
| 07 | 弧長S      |       | 23.    | 8856  | EXE    | A =    | 0°5′13.81″    | 夾角     |
| 08 |          |       |        |       | EXE    | S =    | 23.88557789   | 距離     |
| 09 |          |       |        |       | EXE    | X =    | -96387.72126  | Q1のX座標 |
| 10 |          |       |        |       | EXE    | Y =    | 41524. 48421  | Q1のY座標 |
| 11 | 幅員W      |       |        | 63    | EXE    | W = ?  | 0.            |        |
| 12 |          |       |        |       | EXE    | A =    | 7°14′55.1″    | 夾角     |
| 13 |          |       |        |       | EXE    | S =    | 24.06417986   | 距離     |
| 14 |          |       |        |       | EXE    | X =    | -96389. 23751 | Q2のX座標 |
| 15 |          |       |        |       | EXE    | Y =    | 41521.89558   | Q2のY座標 |
| 16 |          |       |        |       | EXE    | W = ?  | 0.            |        |

| プログラムNo,                                                                             | タイトル                                | プログラム内容                                                                                                    |
|--------------------------------------------------------------------------------------|-------------------------------------|----------------------------------------------------------------------------------------------------|
| P15                                                                                  | Rosen                               | 路線座標・中心杭・幅杭設置計算                                                                                                    |
| (Xb, Yb) $(Xb, Yb)$ $BTC$ $A1$ $BP$ $SP$ $(Xt, Yk)$ $(X1, Y1)$ $(Xt, Yk)$ $(Xt, Yt)$ | P TI<br>IA<br>EC<br>A2<br>BTC<br>EP | <ol> <li>BP点座標のX1,Y1、BP点の追加距離SP、方向角T1、BP~IP間の距離L1を入力。</li> <li>交角IAを入力。この時、右カーブの場合は正の数値、左カーブの場合は、「シニを押し、表示数値を正→負に変換してから入力してください。</li> <li>IP~EP間の距離L2を入力。</li> <li>パラメータA1、R、A2を入力。このとき単曲線の場合はA1=?,A2=?表示に対し0[EXE],凸型クロソイドの場合はR=?の表示に対し0[EXE]と入力してください。</li> <li>主要点座標及び、その点の追加距離を出力。</li> <li>ごの時、単曲線の場合は入り口側のETC=BC<br/>出口側のETC=EC,凸型クロソイドの場合はBC=ECとそれぞれデータ出力されます。</li> <li>器械点座標Xk、Ykを入力。</li> <li>後視点座標Xb、Ybを入力。</li> <li>家点中心杭の追加距離SPを入力。このとき<br/>SP=?の表示に対し0[EXE]と入力すると⑥に戻ります。</li> <li>幅Hを入力。この時進行方向に対して右にある場合は正の数値、左にある場合は、「シニ」を押して表示数値を正→負に変換してから入力してください。<br/>中心杭の場合は、H=?の表示に対し0[EXE]と入力してください。</li> <li>Q点の座標X,Y及び器械点からの夾角A,距離S1を出力。<br/>出力後⑧へ戻ります。</li> </ol> |

| 手順 | + -       | 操作          | 表      | 示             |        | 手順 | +             | -   | 操作   |       | 表       | 示            |        |
|----|-----------|-------------|--------|---------------|--------|----|---------------|-----|------|-------|---------|--------------|--------|
|    |           | MODE        |        | 0.            |        | 24 |               |     |      | EXE   | Ym =    | 368. 1850123 | M座標Y   |
| 01 | プログラムNo,指 | 定 P15       | X1 = ? | 0.            |        | 25 |               |     |      | EXE   | Sbtc =  | 44. 45182356 | BTC点座標 |
| 02 | BP点座標X1   | 100 EXE     | Y1 = ? | 0.            |        | 26 |               |     |      | EXE   | Sbc =   | 119. 4518236 | BC点距離  |
| 03 | BP点座標Y1   | 100 EXE     | SP = ? | 0.            |        | 27 |               |     |      | EXE   | Sec =   | 187. 2163554 | EC点距離  |
| 04 | BP点追加距離SP | 0 EXE       | T1 = ? | 0.            |        | 28 |               |     |      | EXE   | Sbtc =  | 272. 5496887 | BTC点距離 |
| 05 | 方向角T1     | 45.5321 EXE | L1 = ? | 0.            |        | 29 |               |     |      | EXE   | Sep =   | 379.9012201  | EP点距離  |
| 06 | 距離L1      | 158.116 EXE | A = ?  | 0.            |        | 30 |               |     |      | EXE   | Xk = ?  | 0.           |        |
| 07 | 交角IA      | 28.1512 EXE | L2 = ? | 0.            |        | 31 | 器械点座標Xk       |     | 115  | EXE   | Yk = ?  | 0.           |        |
| 08 | 距離L2      | 225.260 EXE | A1 = ? | 0.            |        | 32 | 器械点座標Yk       |     | 165  | EXE   | Xb = ?  | 0.           |        |
| 09 | パラメータA1   | 150 EXE     | R = ?  | 0.            |        | 33 | 後視点座標Xb       |     | 100  | EXE   | Yb = ?  | 0.           |        |
| 10 | 半径R       | 300 EXE     | A2 = ? | 0.            |        | 34 | 後視点座標Yb       |     | 100  | EXE   | SP = ?  | 0.           |        |
| 11 | パラメータA2   | 160 EXE     | XiP =  | 210. 0564150  | IP座標X  | 35 | 中心杭追加距離       | ≜SP | 60   | EXE   | H = ?   | 0.           |        |
| 12 |           | EXE         | YiP =  | 213. 5264506  | IP座標Y  | 36 | <b>翩 (右側)</b> |     |      | 5 EXE | Xq =    | 138. 1342742 | 求点座標X  |
| 13 |           | EXE         | XeP =  | 271.6098554   | EP座標X  | 37 |               |     |      | EXE   | Yq =    | 146. 5599364 | 求点座標Y  |
| 14 |           | EXE         | YeP =  | 430. 2134173  | EP座標Y  | 38 |               |     |      | EXE   | A = 64° | 26′12.02″    | 夾角A    |
| 15 |           | EXE         | Xbtc = | 130. 9406280  | BTC座標X | 39 |               |     |      | EXE   | S1 =    | 29. 5842963  | 距離S1   |
| 16 |           | EXE         | Ybtc = | 131.9161739   | BTC座標Y | 40 |               |     |      | EXE   | SP = ?  | 0.           |        |
| 17 |           | EXE         | Xbc =  | 180. 8215307  | BC座標X  | 41 | 中心杭追加距離       | ≜SP | 100  | EXE   | H = ?   | 0.           |        |
| 18 |           | EXE         | Ybc =  | 187. 8544228  | BC座標Y  | 42 | 幅(左側)         |     | 5 +/ | - EXE | Xq =    | 172. 4953902 | 求点座標X  |
| 19 |           | EXE         | Xec =  | 215. 1190067  | EC座標X  | 43 |               |     |      | EXE   | Yq =    | 169. 43805   | 求点座標Y  |
| 20 |           | EXE         | Yec =  | 246. 1315480  | EC座標Y  | 44 |               |     |      | EXE   | A = 107 | ° 24′ 30.6″  | 夾角A    |
| 21 |           | EXE         | Xbtc = | 242. 2755036  | BTC座標X | 45 |               |     |      | EXE   | S1 =    | 57.66642165  | 距離S1   |
| 22 |           | EXE         | Ybtc = | 326. 9475125  | BTC座標Y | 46 |               |     |      | EXE   | SP = ?  | 0.           |        |
| 23 |           | EXE         | Xm =   | -58. 93017108 | M座標X   | 47 |               |     |      | EXE   |         |              |        |

| プログラムNo, | タイトル  | プログラム内容 |
|----------|-------|---------|
| P16      | Helon | ヘロン面積計算 |

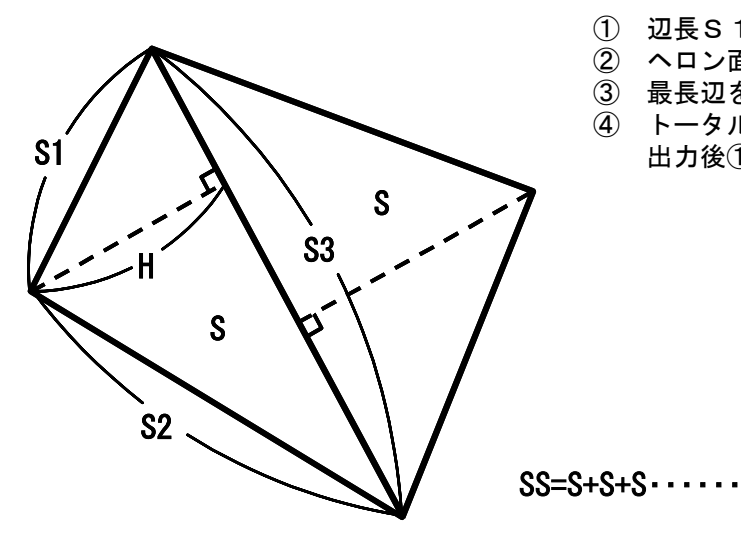

- 辺長S1, S2, S3を入力。
   ヘロン面積Sを入力。
- ③ 最長辺を底辺とした高さHを出力。
   ④ トータル面積SSを出力。
  - 出力後①へ戻ります。

| 手順 | +      | _  | 操  | 作      | 表      | 示   |        |
|----|--------|----|----|--------|--------|-----|--------|
|    |        |    |    | MODE 1 |        | 0.  |        |
| 01 | プログラムN | о, | 指定 | P16    | S1 = ? | 0.  |        |
| 02 | 辺長S1   |    |    | EXE    | S2 = ? | 0.  |        |
| 03 | 辺長S2   |    |    | EXE    | S3 = ? | 0.  |        |
| 04 | 辺長S3   |    |    | EXE    | S =    | 6   | 面積     |
| 05 |        |    |    | EXE    | H =    | 2.4 | 最長辺の高さ |
| 06 |        |    |    | EXE    | SS =   | 6   | トータル面積 |
| 07 |        |    |    | EXE    | S1 = ? | 0.  |        |
| 08 | 辺長S1   |    |    | EXE    | S2 = ? | 0.  |        |
| 09 | 辺長 S 2 |    |    | EXE    | S3 = ? | 0.  |        |
| 10 | 辺長S3   |    |    | EXE    | S =    | 6   | 面積     |
| 11 |        |    |    | EXE    | H =    | 2.4 | 最長辺の高さ |
| 12 |        |    |    | EXE    | SS =   | 12  | トータル面積 |
| 13 |        |    |    | EXE    | S1 = ? | 0.  |        |
|    |        |    |    |        |        |     |        |
|    |        |    |    |        |        |     |        |
|    |        |    |    |        |        |     |        |